New Process: Accessing the Hotel Link to Secure Hotel Room in County and District Clerks' Association (CDCAT) Winter Conference Room Block

#### 1. Register for Event (Same way you have previously registered.)

After finding the event in the Events Calendar on County.org, the user will be prompted to enter their login credentials.

| TEXAS ASSOCIATI                                                                                                    | ON of COUNTIES                                       | Calendar of Events Member Portal Contact Us                                                                                                |  |  |
|----------------------------------------------------------------------------------------------------|------------------------------------------------------|----------------------------------------------------------------------------------------------------|--|--|
| C <sub>OUN</sub> T <sup>VE®</sup> Member Services ∨                                                                         | Education & Events v Resources v                     | Texas Counties 101 v About TAC v 🔍                                                                                                    |  |  |
| Welcome to TAC's                                                                                                    | Sign In                                              | For additional login assistance,                                                                                                    |  |  |
| Membership Portal<br>Use the Portal to:                                                                                     | Username                                             | please contact us by email:<br>TACMembership@county.org or call<br>(800) 456-5974 and ask for login<br>assistance.                         |  |  |
| <ul> <li>Register and pay for TAC events.</li> <li>Pay association membership dues.</li> <li>Update your contact</li> </ul> | Password Sign In Except username?   Except passwort2 | Please note: Following five failed<br>login attempts, your account will be<br>temporarily locked out and will<br>require login assistance. |  |  |
| information.                                                                                                    | Create a new account                                 | WebMD ONE Login Here                                                                                                    |  |  |
| First-Time Users Elected/appointed officials, event attendees and county staff: • Click "Forgot username?"                  |                                                      | MyBenefits.County.Org Logon                                                                                                    |  |  |
| Enter your email address and                                                                                                |                                                      |                                                                                                    |  |  |

Once the user has successfully registered for the event, they will be taken to the Order Confirmation page. On this page, find the yellow box with the Hotel Room Block Information page. Click on the link (click here) and a new tab will be opened in the web browser.

| Order Co                                                                                                    | nfirmation                                                                        |                                                              |                         |                           |                             |                     |
|----------------------------------------------------------------------------------------------------|-----------------------------------------------------------------------------------|--------------------------------------------------------------|-------------------------|---------------------------|-----------------------------|---------------------|
|                                                                                                    |                                                                                   | Texas Association of Coun<br>P.O. Box 2131 Austin, Texas 787 | ties<br>768             |                           |                             |                     |
| Order Number                                                                                                    | 213163.00                                                                         |                                                              |                         |                           |                             |                     |
| Order Date                                                                                                    | 11/7/2024                                                                         |                                                              |                         |                           |                             |                     |
| Bill To                                                                                                    | Test User                                                                         |                                                              |                         |                           |                             |                     |
| Payment Method                                                                                                    | You will be billed for the balance due - Purchase O                               | rder Number .                                                |                         |                           |                             |                     |
| Ship To                                                                                                    | Test User<br>PO Box 1748<br>Austin,TX 78767-1748                                  |                                                              |                         |                           |                             |                     |
| Item                                                                                                    |                                                                                   |                                                              |                         | Quantity                  | Price                       | Total               |
| County and District Clerks Association Winter Conference<br>When: 2/3/2025 8:00 AM - 2/6/2025 12:00 PM<br>Where: Embassy Suites By Hilton Denton Conference Center<br>3:00 Town Center Trail<br>Denton, TX 78666 United States<br>Registration Option: Registration<br>Program Items: |                                                                                   | 10/30/20                                                     | 24 10:00 AM<br>2/3/2025 | 1                         | 200.00                      | 200.00              |
| • 118-0011                                                                                                    | eletice Jessions - Added                                                          |                                                              | 21312023                |                           |                             |                     |
|                                                                                                    |                                                                                   |                                                              |                         | Item To                   | otal                        | 200.00              |
|                                                                                                    |                                                                                   |                                                              |                         | IKANS                     | ACTION GRAND TOTAL          | 200.00              |
|                                                                                                    |                                                                                   |                                                              | A<br>Send another copy  | confirmation is being     | sent to: applicationsupport | @county.org<br>Send |
| To print a confirma<br>Account Page buttor                                                                                                    | tion/invoice page, click on view registration below to be to below.               | taken to the event registration summ                         | ary page. If you would  | like to return to your a  | account page, click on the  | Back to             |
| To view hotel<br>number from                                                                                                    | room block information for the County<br>above to look up your room block details | & District Clerks' 2025 W                                    | inter Conferen          | ce, <u>click here</u> . Y | ou will need your o         | rder                |
| Billed Ev                                                                                                    | ent Registrations                                                                 |                                                              |                         | •                         |                             |                     |
| Date                                                                                                    | Event                                                                             | Loca                                                         | ition View              | registration              | Full Name                   | Balance             |
| 2/3/2025                                                                                                    | County and District Clerks Association Winter Conferen                            | nce Dent                                                     | ton, TX View            | registration              | Test User                   | 200.00              |
|                                                                                                    |                                                                                   |                                                              |                         |                           |                             |                     |

**\*\*Note**: The order number and the link to the hotel room block information page can also be found in the order confirmation email. See screenshot below.

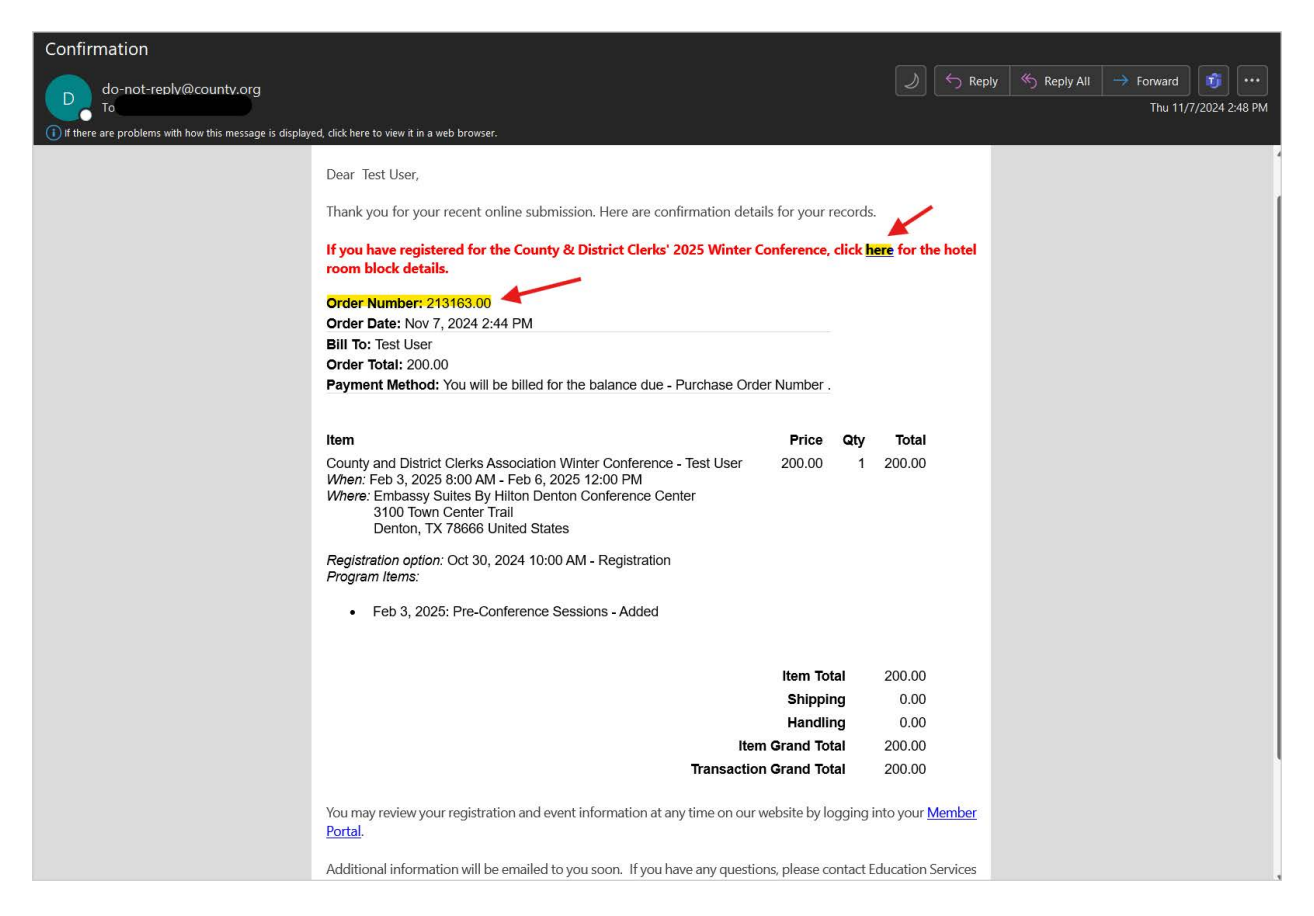

# 2. Enter Confirmation Information

Once the user has clicked on the link to access the hotel room block info, they will be taken to the page below where they will enter the order number and the registrant's last name.

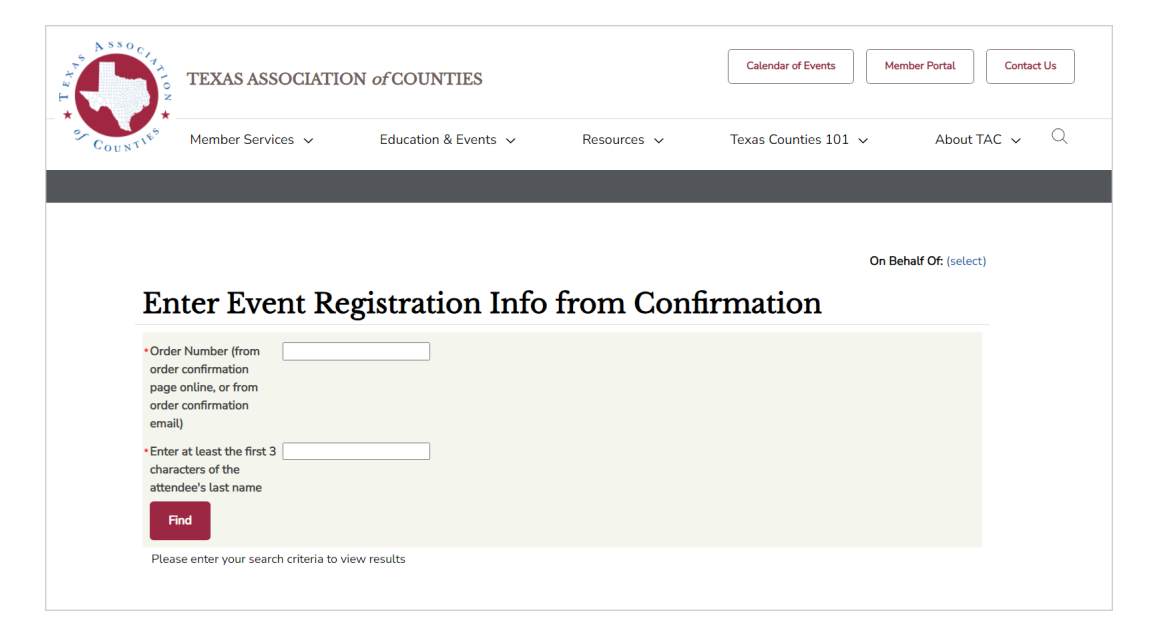

## 3. Access the Booking Link

If the user has entered the correct order number and last name, the hotel room block information will appear.

| Enter Event Registration Info from Confirmation                                                                                                    |
|----------------------------------------------------------------------------------------------------|
| Order Number (from 264459<br>order confirmation<br>page online, or from<br>order confirmation<br>email)                                                                                                    |
|                                                                                                    |
| Room Block Details                                                                                                    |
| Thank you for registering to attend the 2025 CDCAT Winter Education Conference in Denton!                                                                                                    |
| The conference, scheduled for February 3-6, will be at the Embassy Suites by Hilton Denton Convention Center.                                                                                                    |
| The County and District Clerks' Association of Texas will have a block of rooms at this host hotel.                                                                                                    |
| Visit the <u>Embassy website</u> to make a reservation in the County and District Clerks' Association room block. <i>Please confirm your check-in and check-out dates for your stay.</i>                                                                       |
| Direct link to reservations:                                                                                                    |
| If you have any questions, please email Sam Burke at samb@county.org or Luz Hinojosa at luzh@county.org, or contact them at (800) 456-5974.                                                                                                    |
| If the host hotel is full and you would like to add your name to the waiting list, contact Sam Burke at samb@county.org or (800) 456-<br>5974. We recommend making a reservation at an overflow hotel (listed here), even if your name is on the waiting list. |
| Association and conference management services provided by the Texas Association of Counties                                                                                                    |
|                                                                                                    |

### **Error Message**

If the order information they have entered is not correct, they will receive an error message stating "There are no records." Check the order number and re-enter it and the last name of the attendee.

| Enter Event Registration Info from Confirmation                                                                                                    |               |  |
|----------------------------------------------------------------------------------------------------|---------------|--|
| <ul> <li>Order Number (from<br/>order confirmation<br/>page online, or from<br/>order confirmation<br/>email)</li> <li>Enter at least the first 3<br/>characters of the<br/>attendee's last name</li> </ul> | 264459<br>mos |  |
| Room Block Details                                                                                                    |               |  |
| There are no records.                                                                                                    |               |  |

#### Message: Hotel Room Block Full

Once the hotel room block is full, the Confirmation screen will include that in red letters. If you get this page with this message, please contact Sam Burke (samb@county.org) or Luz Hinojosa (luzh@county.org) to be added to the waitlist. We encourage you to secure a room at one of the overflow hotels listed on the event page.

| Enter Event Registration Info from Confirmation                                                                                                    |
|----------------------------------------------------------------------------------------------------|
| Order Number (from 264459     order confirmation     page online, or from     order confirmation     email)                                                                                                    |
|                                                                                                    |
| Room Block Details                                                                                                    |
| Thank you for registering to attend the 2025 CDCAT Winter Education Conference in Denton!                                                                                                    |
| <b>Conference Dates</b><br>The conference, scheduled for February 3-6, will be at the Embassy Suites by Hilton Denton Convention Center.                                                                                                    |
| Host and Overflow Hotels<br>The host hotel, Embassy Suites by Hilton Denton Convention Center, has officially sold out of the room block for the group. Visit the<br>Hotel Page for list of overflow hotels.                                                                    |
| Wait List<br>If the host hotel is full and you would like to add your name to the waiting list, contact Sam Burke at samb@county.org or (800) 456-<br>5974. We recommend making a reservation at an overflow hotel, even if your name is on the waiting list at the host hotel. |
| Questions<br>For further information, please email Sam Burke at samb@county.org or Luz Hinojosa at luzh@county.org, or contact them at (800)<br>456-5974.                                                                                                    |
| Association and conference management services provided by the Texas Association of Counties                                                                                                    |